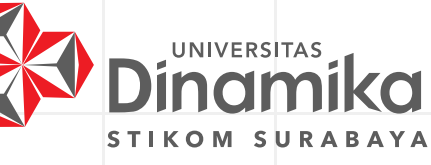

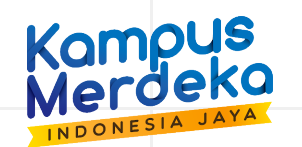

## Alur Proses Penerimaan Mahasiswa Baru

- Persyaratan Pendaftaran:
- 1. Raport SMA/SMK Sederajad Semester 1 s.d. 4
- 2. Pasfoto berwarna

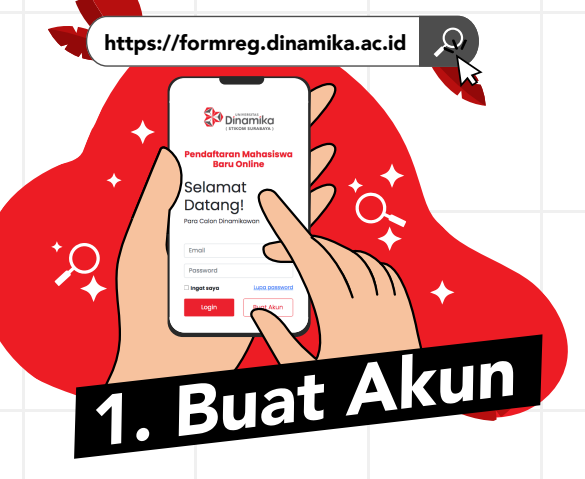

Buat akun di https://formreg.dinamika.ac.id kemudian login.

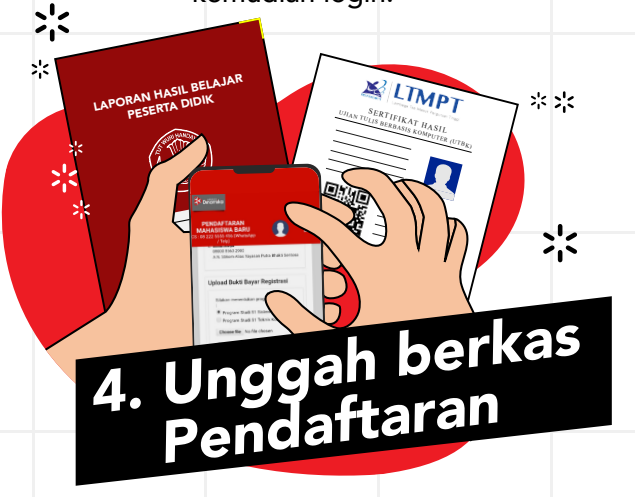

Pilih Tab "Unggah Dokumen Pendaftaran", lalu pilih mendaftar dengan Raport atau Skor UTBK

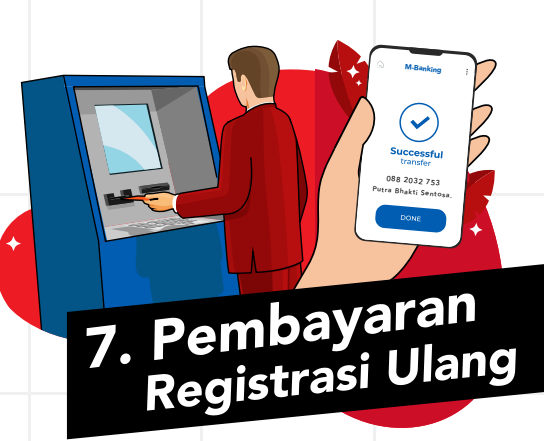

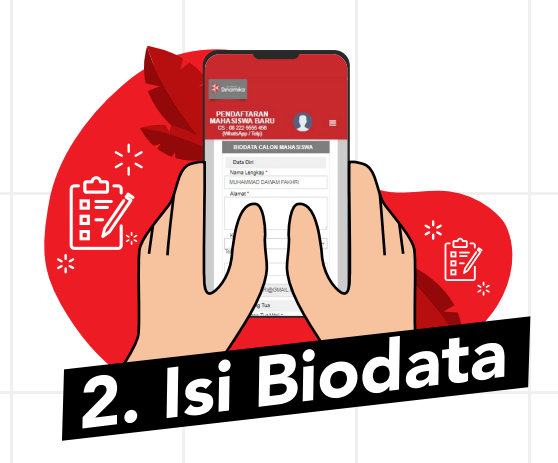

Isi biodata dengan lengakap, beserta pilihan program studi yang akan di ambil di Universitas Dinamika.

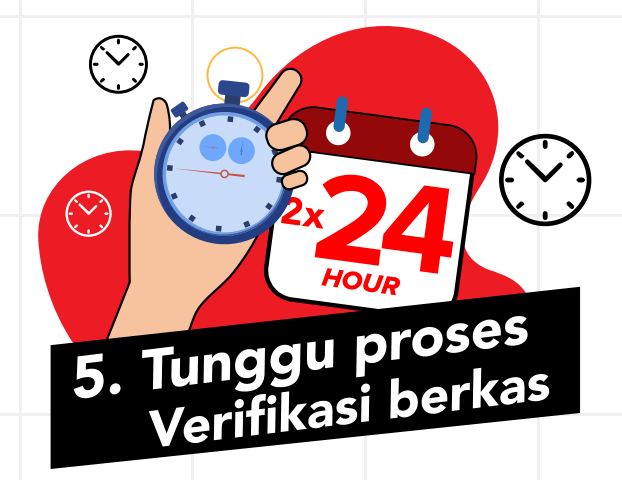

Menunggu verifikasi maksimal 2 x 24 jam, yang akan dinotifikasin via email

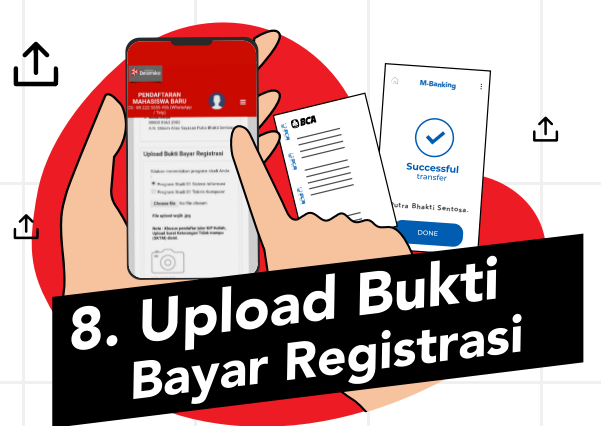

**BCA 088 3032 753** 3. Pembayaran Formulir

Muncul notifikasi pembayaran formulir, beserta informasi Rekening BCA 088 3032 753 a.n. Yayasan Putra Bhakti Sentosa.

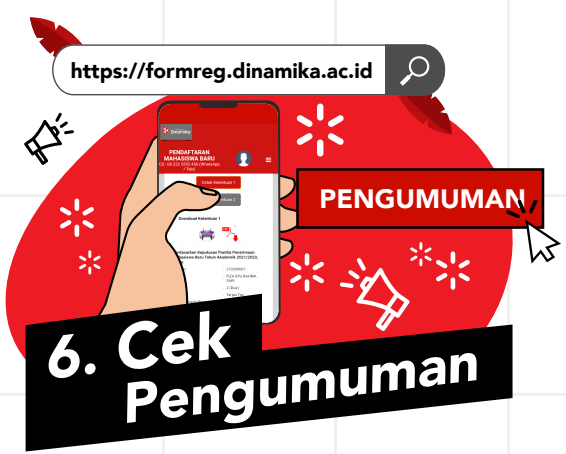

Setelah mendapat notifikasi email, login kembali ke https://formreg.dinamika.ac.id, kemudian akses tab PENGUMUMAN dan pelajari surat penetapan biaya

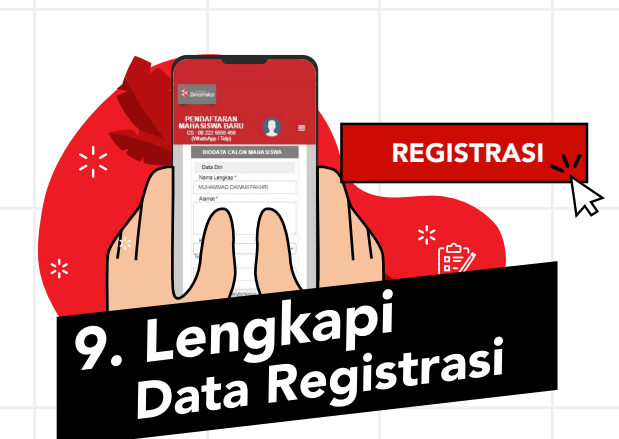

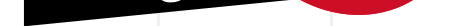

Melakukan pembayaran Regiatrasi sesuai dengan ketentuan pada pengumuman (Bisa Lunas / Angsuran).

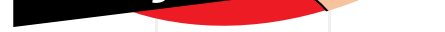

Unggah bukti bayar registrasi, dan pilih program studi yang akan diambil, dan tunggu proses verivikasi pembayaran.

Isi data Registrasi Ulang di tab "Registrasi"

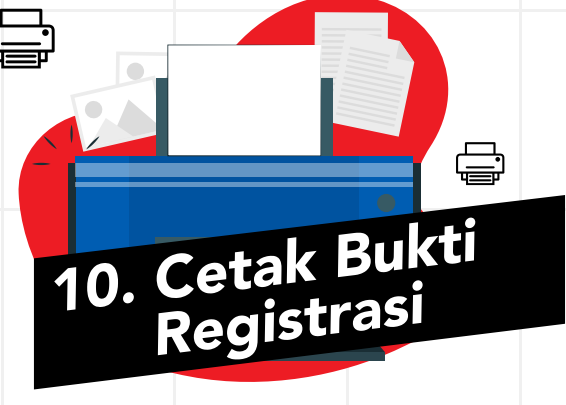

## SELAMAT !!! Anda sudah resmi menjadi maba Universitas Dinamika. Pilih Tab "Cetak" untuk mencetak surat pernyataan dan bukti registrasi.